## SIEMENS西门子 S-1FL2高惯量型电机 1FL2310-2AC01-1MB0

| 产品名称 | SIEMENS西门子 S-1FL2高惯量型电机<br>1FL2310-2AC01-1MB0 |
|------|-----------------------------------------------|
| 公司名称 |                                               |
| 价格   | .00/件                                         |
| 规格参数 | 西门子:原装正品<br>驱动器电机电缆:假一罚十<br>德国:现货包邮           |
| 公司地址 | 上海市松江区石湖荡镇塔汇路755弄29号1幢一层<br>A区213室            |
| 联系电话 | 15801815554 15801815554                       |

## 产品详情

点击按钮"恢复"。密码输入对话框打开。 – 输入在第2步中设置的驱动密码。 该步骤中设置的驱动密码不同干初始驱动密码。 密码输入对话框打开。 – 输入初始驱动密码。 备份文件中的数据开始导入到驱动器中。 设置因此恢复到创建备份文件时的状态。"加密驱动数据"功能已激活。设置的初始 驱动密码被应用。第2步中设置的驱动密码被应用。 情况 4:在恢复驱动数据前,完全恢复了驱动器的出厂设置,并设置了驱动密码。有关 完全恢复出厂设置的更多信息请参见章节 " 通过 SD 卡将所有用户自定义设置恢复为出厂 设置 (页 491)"。 – 输入在第2步中设置的驱动密码。 该步骤中设置的驱动密码和初始驱动密码相同。 密码输入对话框打开。 – 输入初始驱动密码。 备份文件中的数据开始导入到驱动器中。 设置因此恢复到创建备份文件时的状态。"加密驱动数据"功能已激活。设置的初始 驱动密码被应用。恢复出厂设置 简介 通过网络服务器来恢复出厂设置时,只会删除驱动器中用户自定义的设置,比如:电机数据。 以下数据在恢复出厂设置时会保留: 通讯接口的设置 含 UMAC 数据在内的安全设置 语言设置 日期和时间 在以下情形下可能需要恢复驱动器的出厂设置: 更换了电机 当前尚不确定驱动器的参数设置或应用 前提条件 当用户管理和访问控制激活时具备以下权限: 编辑设备配置或驱动应用 操作步骤 1. 调用 " 备份和恢复 " 菜单。 2. 点击按钮 " 恢复出厂设置 " 。 3. 确认安全询问。 驱动器复位参数 , 随后重启。设置 简介 "设置"功能视图提供了网络服务器和驱动器的基本设置。 前提条件 具备权限"编辑网络服务器配置",以编辑网络服务器设置。 具备权限"编辑设备配置或驱动应用",以编辑驱动器设置。网络服务器 在"网络服务器"选项卡下,网络服务器提供保存修改选项和参数显示选项。 接口 在"接口"选项卡下,网络服务器提供关于驱动器接口状态和设置的信息。 驱动日期和时间 在"驱动日期和时间"选项卡下,网络服务器提供了日期格式的设置选项以及驱动器日期、

时间和时区的应用选项。 支持设置

在"支持设置"选项卡下,网络服务器提供了用于保存更多支持和热线数据的窗口。这些数据之后会显示在网络服务器的"支持"功能视图中。在"用户管理"中,可以管理用户、定义用户角色及其访问驱动器的权限。前提条件在首次调试时在安全向导的"配置安全设置"(页 172)步骤中激活了用户管理 (UMAC)。已登录网络服务器并具有管理用户的权限。用户

在"用户"选项卡中,网络服务器显示了所有已创建的用户并提供以下功能:创建用户账号 修改已有用户账号关闭或激活用户账号给用户分配角色,可以使用户对特定功能进行读/写访问。角色 在"角色"选项卡中,网络服务器显示了所有已有角色以及分配的权限。保护&安全简介在"保护& 安全"中,可借助安全向导以及其中包含的表格来配置基本的安全设置。前提条件 已在首次调试时激活了安全设置。已登录网络服务器并具有编辑驱动数据的权限。启动安全向导 在"安全向导"的引导下,可完成驱动器的重要安全设置,其中包括:用户管理和访问控制 以及网络服务器激活等。端口和协议 网络服务器在此处显示了所有已有端口、协议及其状态。此处还可以启用或关闭通讯接口。用户管理& 访问控制 网络服务器在此处显示了用户管理设置。加密驱动数据 网络服务器显示是否启用了"加密驱动数据"功能。

证书

必要的证书文件包含在驱动器的固件文件中。网络服务器在此处显示了以下使用的证书: HTTPS 证书: 首次调用网络服务器时自动生成。 首次调用网络服务器时会将 HTTPS 证书归类为 " 不可信 " 证书。浏览器和网络服务器之 间建立非安全的 HTTPS 连接。浏览器会弹出一个安全报警,提示非安全连接。下一次调 用网络服务器时,如果 HTTPS 证书是由根证书认证机构签发的,便被归类为"可信"证书。根证书: 需要使用该证书,以便由信任的根证书认证机构签发 HTTPS 证书。 根证书导入到操作单元的证书库中后,下一次调用网络服务器时,HTTPS 证书便会被自 动签发。浏览器将签发的 HTTPS 证书归类为有效证书,和网络服务器之间建立安全的 HTTPS 连接。 点击"向操作设备下载证书",将证书下载到操作单元中。在操作单元上保留并安装下载的证书。 更多信息 有关配置安全通讯的更多详细信息,可查看 " 工业网络安全配置手册 许可证 简介 辅助功能或选件需要购买许可证后方可使用。 在"许可证"功能视图中,可以管理驱动器各功能和选件的许可证。前提条件 已登录网络服务器并具有编辑驱动数据的权限。 操作单元和驱动器已在线连接。"许可证"功能视图提供以下功能:显示已安装的、需要许可证的功能 读取并复制插入在驱动器中的 SD 卡的序列号 加载并激活购买额许可证 加载并激活许可证 在" Trial License 模式和许可证"下,可上传通过Web License Manager 生成的许可证文件。"Trial License"模式是功能或选件的试用模式,只能使用有限的一段时间。 需要许可证的功能或选件 网络服务器在此处显示了所有需要许可证的选件及其许可状态。许可证书 (eCoL) 在 " 许可证书 (eCoL) "下,可直接将购买的许可证直接从SD 卡加载到操作单元的文件系统中。 件升级 简介 在网络服务器中可执行固件升级:升级后,驱动器设置和网络服务器设置保持不变。 降级后,驱动器和网络服务器恢复出厂设置。所有自定义设置都恢复为出厂设置,包含:-驱动器的参数设置 – " 用户管理 & 访问控制 " 的激活状态和设置 – 服务接口 ( X127 ) 的通讯配置 " IP 配置"和"设备名称" – 自生成证书 – 网络服务器中的用户自定义参数列表 前提条件 操作单元已接入驱动器的网络服务器。 在升级固件之前,驱动器内要插入一张空白 SD 卡,以便临时保存用户数据。 注:SD 卡应在驱动器关闭后插入。 驱动器处于"伺服关闭"。 功能说明 "固件升级"功能视图显示了当前固件版本和网络服务器的当前版本。 从操作单元的文件系统加载固件的压缩文件包,便可将另一个固件版本传送给驱动器。关于网络服务器 简介 在 " 关于网络服务器 " 中显示了网络服务器的相关信息以及更多信息的链接。功能说明 "版本"显示了网络服务器的版本和加载的固件。 " 第三方软件 " 提供了关于使用的第三方软件的信息的链接。许可条件以 " READ\_OSS.ZIP " 压 缩包的格式加载到操作单元中。压缩包中的 HTML 文件可使用浏览器打开。 提供以下链接,以便用户了解更多信息: Cookie 政策 工业网络安全 隐私策略误操作可导致电机意外运行

在控制面板生效时,上位控制器的安全回路失效。无法在所有运行状态下保障"空格键停

止"功能。未培训人员的误操作可导致电机意外运行,从而导致人员重伤或死亡。 控制面板只能用于调试、诊断和维护目的。 只有经过相应培训和获得授权后,才可以使用控制面板。 安 装一个不受驱动器急停影响的上位控制器。"接管控制权"对话框会禁止来自上位控制器的信号,将使 能信号和设定值的指令源切换到 控制面板。 说明 驱动器立即响应 返回控制权前虽然取消了所有使能,但是一旦返回,驱动器将立即从之前的指令源接收设定值和指令。 控制面板提供下列方式来运行电机: 点动方式,即按下方向键一次,电机便运行一次,长按方向键,电机便一直运行。连续方式,即按下方 向键一次, 电机便一直运行。在批量调试中, 可以将一台驱动器的数据和设置备份传输到其他驱动器上 。 前提条件 后者 ( 目标驱动器 ) 要满足以下条件 : 目标驱动器的额定功率等于生成数据和设置备份的驱动器。 目标驱动器的固件版本要大干或等干生成数据和设置备份的驱动器。 进行批量调试的机器的应用、驱动器和电机都是相同的。 目标驱动器都处于出厂状态 , 采用出厂设置。 功能说明 有两种驱动器的批量调试方案:通过 SD 卡进行批量调试 将 SD 卡上的所有设置(包括用户管理和访问控制)传输到驱动器。 通过网络服务器进行批量调试 将参数备份文件中的所有设置(包括用户管理和访问控制)传输到驱动器。 开展批量调试时,注意关于网络服务器使用的基本信息,参见章节"基本信息(页164)"。通过SD 卡进行批量调试 前提条件 进行批量调试的机器的应用、驱动器和电机都是相同的。 操作步骤 按如下步骤,通过 SD 卡执行批量调试: 1. 关闭驱动器,将容量最大 32 GB 的一张空白 SD 卡(例如:按 6SL5570-0GC00-0AA0 订货号 订购该卡) 插入驱动器卡槽。 2. 接通驱动器并执行调试。 3. 在调试结束时掉电保存设置。 设置因此不仅掉电保存在驱动器中,也保存在 SD 卡中。4. 关闭驱动器,从驱动器中拔出 SD 卡。 5. 关闭下一台驱动器,将 SD 卡插入其中。 6. 接通驱动器并等待,直至启动结束,RDY-LED绿色常亮。驱动器在启动过程中接收SD 卡的设置,包含管理员密码。7.关闭驱动器,从驱动器中拔出SD卡。 如需将这些设置传送到更多驱动器,重复第5步到第7步。通过网络服务器进行批量调试前提条件 进行批量调试的机器的应用、驱动器和电机都是相同的。 操作步骤 按如下步骤通过网络服务器执行批量调试: 1. 接通驱动器的电源,用 PC 等操作单元开始调试。 更多信息参见章节"调试(网络服务器)(页163)"。2.在调试结束时掉电保存设置。3. 在导航中选择"备份和恢复",并且通过"备份参数"将参数设置备份在一个文件中。4. 将操作单元连到下一台驱动器。 5. 接通驱动器的电源。 6. 在浏览器中输入驱动器的 IP 地址,本例为:7. 勾选选项"退出安全向导并继续使用低等级安全设置"。用户管理和访问控制(UMAC)不激活。 可以稍后配置安全设置,参见"保护&安全(页216)"章节。8. 在导航中选择"备份和恢复",并且通过"从备份文件恢复驱动数据"将参数设置载入驱动器。 驱动器从备份文件中接收参数(包括用户管理和访问控制)并执行重启。 为所有需要进行批量调试的驱动器重复第4步到第7步。